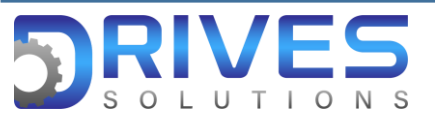

## ¿Cómo asignar el error externo a una entrada digital del ATV 630?

1. En el Menú general ingresamos al sub menú Ajustes Completos.

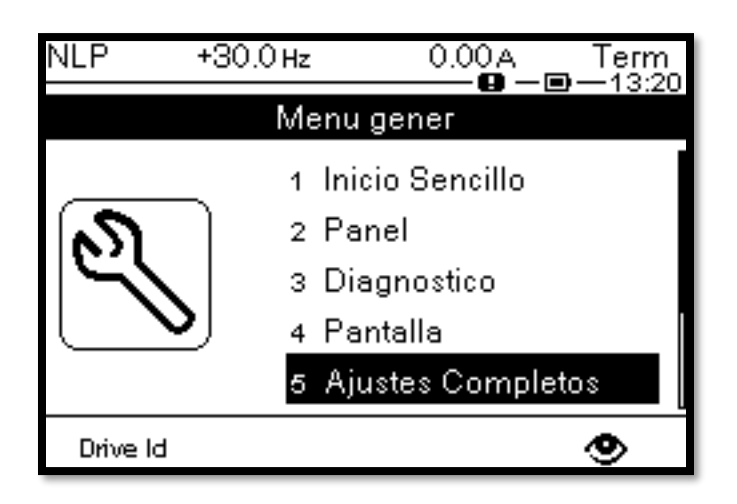

2. En el sub menú Ajustes Completos elegimos el parámetro Manejo error/adv.

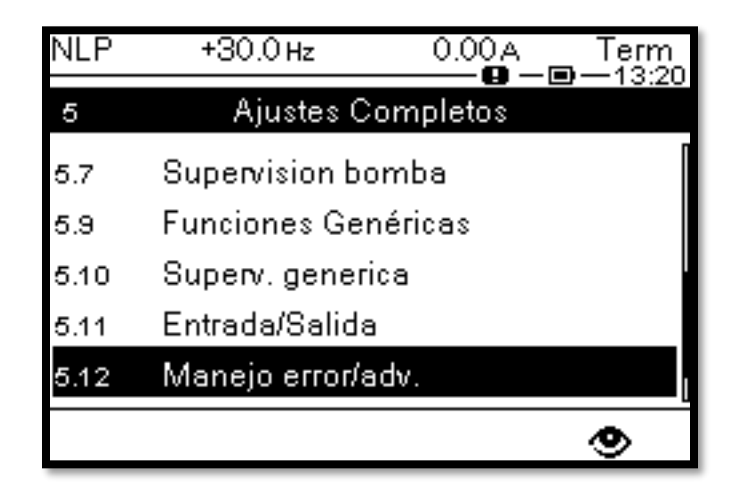

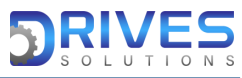

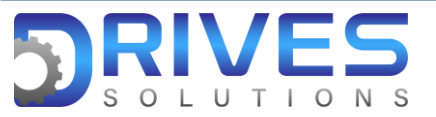

3. En el parámetro Manejo error/adv elegimos la opción Error Externo.

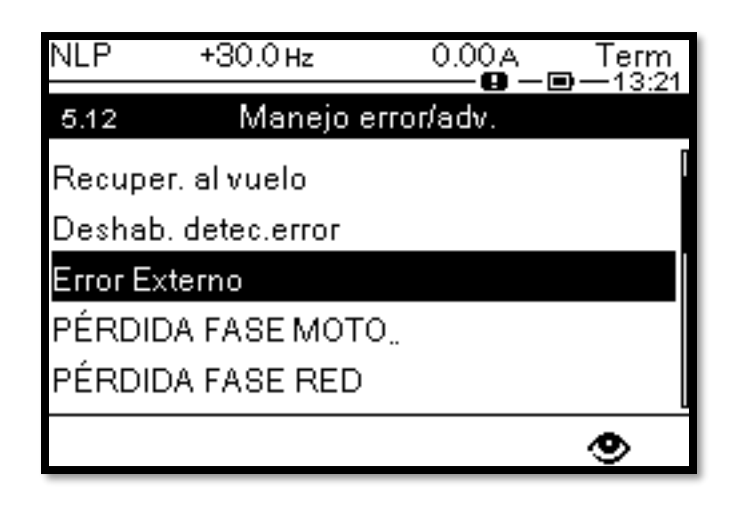

4. En Error Externo entramos a la opción Asig. Error externo.

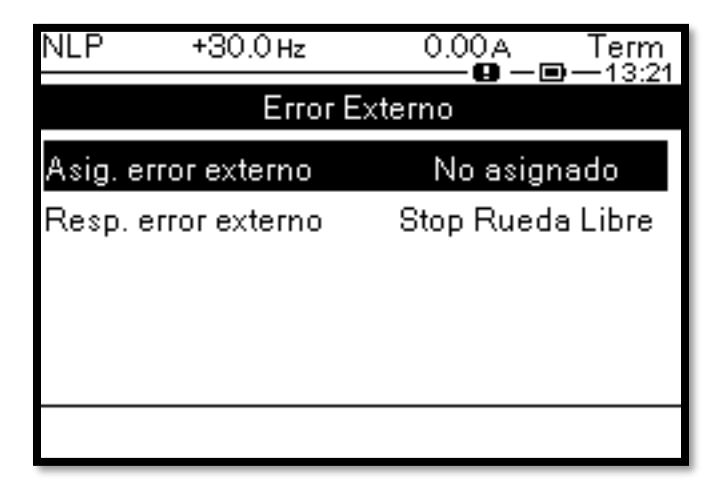

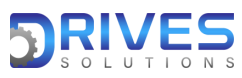

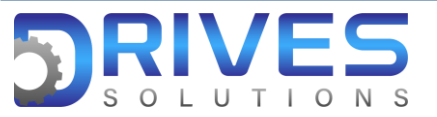

5. En Asig. Error externo se despliega una lista con entradas digitales, donde podremos elegir cual queremos asignar para esta función.

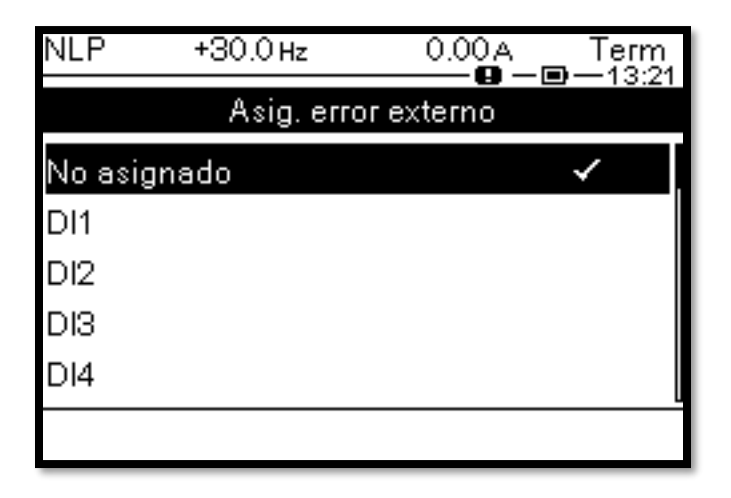

6. Salimos de Asig. Error externo e ingresamos a Resp. Error externo.

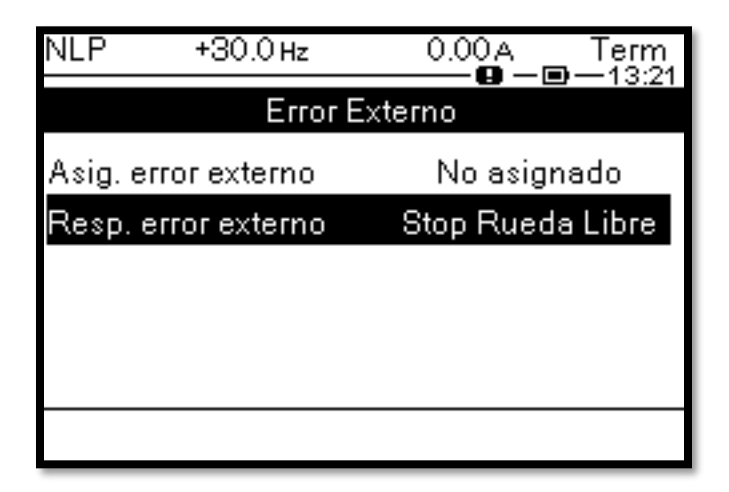

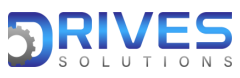

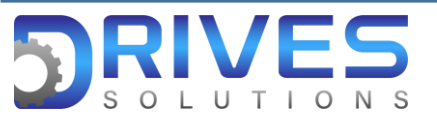

 En la opción Resp. Error externo configuraremos que queremos que realice el equipo cuando la función error externo se active.
La selección de esta función se determina dependiendo el proceso, y siempre salvaguardando la integridad humana.

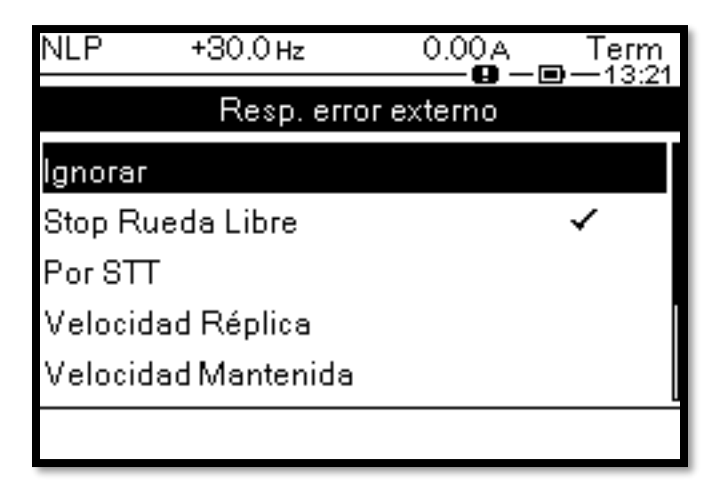

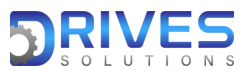